# BAB 3 METODE PENELITIAN

## 3.1 ALUR PENELITIAN

Alur pada penelitian ini terdiri dari beberapa tahap mulai dari studi literatur sampai ke tahap penyusunan laporan yang dapat dilihat pada *flowchart* gambar 3.1.

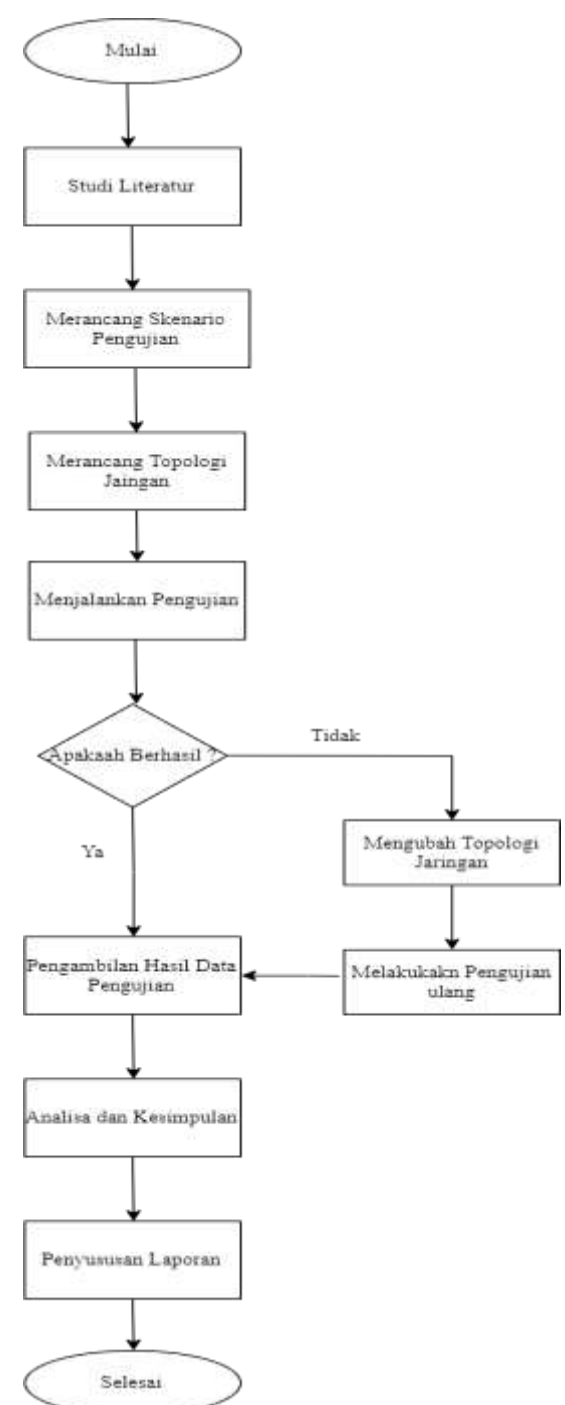

Gambar 3.1 Diagram Alur Penelitian

#### 3.2 ANALISA KEBUTUHAN

Pada tahap Analisa kebutuhan ditentukan kebutuhan yang menunjang penelitian. Penelitian ini membutuhkan perangkat keras dan perangkat lunak sebagai pembangun sistem dan pengujian metode penelitian.

## 3.2.1 Perangkat Keras

Perangkat keras yang digunakan pada penelitian ini diguankan sebagai penunjang sistem yang dapat menghasilkan topologi jaringan yang terdapat pada Tabel 3.1.

| Perangkat                      | Spesifikasi                            |
|--------------------------------|----------------------------------------|
| Personal computer (web server) | Prosesor : Intel core i7 7700 3.60 GHz |
|                                | Memori: RAM 8 GB                       |
|                                | HDD 80 GB                              |
|                                | Sistem Operasi : Ubuntu 20.04 LTS      |
| Personal computer (penyerang)  | Prosesor : Intel core i7 7700 3.60 GHz |
|                                | Memori : RAM 8 GB                      |
|                                | HDD 80 GB                              |
|                                | Sistem Operasi : Kali Linux            |
| Personal computer (penyerang)  | Prosesor : Intel core i7 7700 3.60 GHz |
|                                | Memori: RAM 8 GB                       |
|                                | HDD 80 GB                              |
|                                | Sistem Operasi : Ubuntu 20.04 LTS      |
| Personal computer (client sah) | Prosesor : Intel core i7 7700 3.60 GHz |
|                                | Memori: RAM 8 GB                       |
|                                | HDD 80 GB                              |
|                                | Sistem Operasi : Ubuntu 20.04 LTS      |
| TP-LINK Desktop Switch         | 5-Port 10/100Mbps                      |
| Kabel RJ45                     | Tipe kabel : Straight                  |

Tabel 3.1 Spesifikasi Perangkat Keras

## 3.2.2 Perangkat Lunak

Perangkat lunak yang digunakan pada penelitian ini diperlukan agar dapat mengatur perangkat, keras dan sebagai alat pengolahan data yang terdapat pada, Tabel 3.2.

| Perangkat Lunak       | Versi     | Fungsi                                             |
|-----------------------|-----------|----------------------------------------------------|
| Sistem operasi        | 22.04 LTS | Ubuntu digunakan sebagai system operasi            |
| ubuntu                |           | pada bagian <i>server</i> .                        |
| Sistem operasi        | 22.04 LTS | Ubuntu digunakan sebagai sistem operasi            |
| ubuntu                |           | pada pihak penyerang                               |
| Kali Linux            | 2021.1    | Kali linux digunakan sebagai sistem                |
|                       |           | operasi pada pihak penyerang                       |
| Paket aplikasi apache | 2.2.15    | Apache digunakan sebagai web server.               |
| MySQL                 | 8.0.29    | MySQL digunakan untuk pengolahan dan               |
|                       |           | pembuatan <i>database</i> pada <i>web server</i> . |
| Phpmyadmin            | 5.0.4     | Phpmyadmin digunakan untuk mengolah                |
|                       |           | database MySQL                                     |
| Paket aplikasi        | 3.3.0     | Modsecurity dengan core rules set                  |
| modsecurity dan core  |           | digunakan sebagai alat pertahanan                  |
| rules set             |           | pertama pada web server.                           |
| Tools Nmap            | 7.9.2     | Tools Nmap digunakan sebagai scanning              |
|                       |           | port jaringan yang terbuka.                        |
| Tools slowhttptest    | 4.0       | Tools switchblade digunakan sebagai                |
|                       |           | penyerangan DDoS dengan jenis slow                 |
|                       |           | headers.                                           |
| Tools ntopng          | 4.2       | Tools ntopng digunakan sebagai                     |
|                       |           | implementasi dari DPI.                             |
| Aplikasi wireshark    | 3.2.3     | Aplikasi wireshark digunakan untuk                 |
|                       |           | mengukur besaran <i>delay</i> .                    |
| Kazam                 | 1.5.4     | Aplikasi Kazam digunakan untuk                     |
|                       |           | merekam layar pada web server.                     |

Tabel 3.2 Perangkat Lunak yang Digunakan

| Stacer | 1.1.0 | Aplikasi | stacer     | digunakan   | untuk |
|--------|-------|----------|------------|-------------|-------|
|        |       | memonito | ring pengg | gunaan CPU. |       |

#### 3.3 TOPOLOGI JARINGAN

Pada Gambar 3.2 menunjukan rancangan topologi yang digunakan dalam penelitian ini.

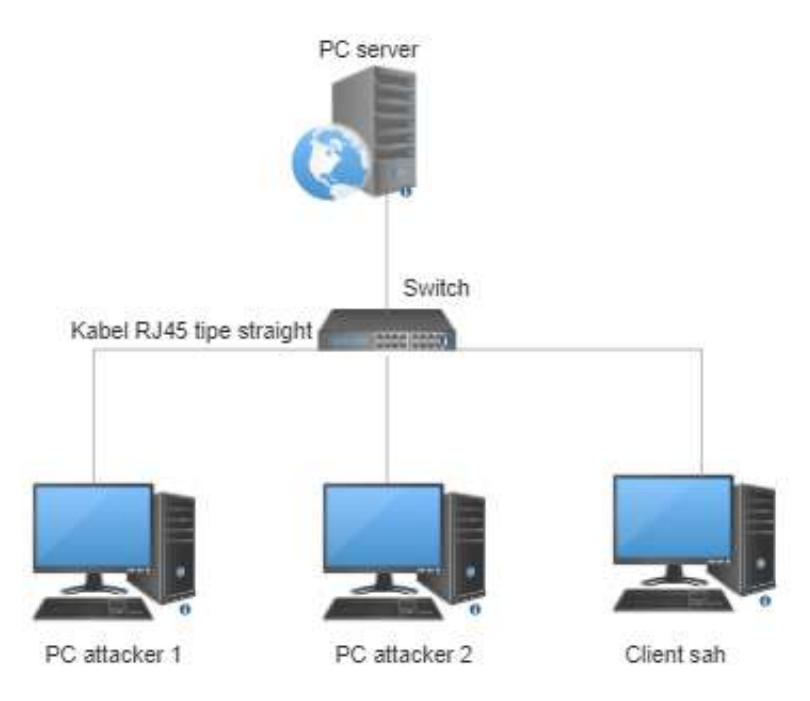

Gambar 3.2 Topologi jaringan

Perangkat yang digunakan yaitu menggunakan 1 personal komputer yang dioperasikan sebagai *web server*, 2 personal komputer masing masing berperan sebagai penyerang dan 1 personal komputer yang *web server* berjalan dengan sistem operasi *ubuntu* versi 20.04 LTS. Web berperan sebagai *client* sah. Masing-masing perangkat dihubungkan menggunakan perangkat *switch* dengan media kabel RJ 45 dengan tipe *straight*. Pada *web server* yang digunakan adalah apache *web server* yang dilengkapi dengan sistem keamanan *modsecurity* dan DPI. Pada *server* akan dilakukan pengambilan data pada saat sebelum dan sesudah serangan. Pada perangkat sisi penyerang terpasang sistem operasi *kali linux* dan *ubuntu* untuk melancarkan serangan DDoS *slow headers* menggunakan *tools slowhttptest* secara bersamaan yang mengarah ke *web server*. Pada setiap perangkat diberikan alamat IP dengan rincian pada Tabel 3.3.

| Perangkat            | Alamat IP     |
|----------------------|---------------|
| PC web server        | 192.168.212.2 |
| PC <i>client</i> sah | 192.168.212.3 |
| Pc penyerang 1       | 192.168.212.4 |
| Pc penyerang 2       | 192.168.212.5 |

Tabel 3.3 Rincian pengalamatan IP

## 3.4 PERANCANGAN SKENARIO PENGUJIAN

## 3.4.1 Alur Pengujian

Dalam perancangan skenario pengujian, diperlukan alur pengujian agar pengujian dapat terlaksana sesuai dengan rencana yang terdapat pada Gambar 3.3.

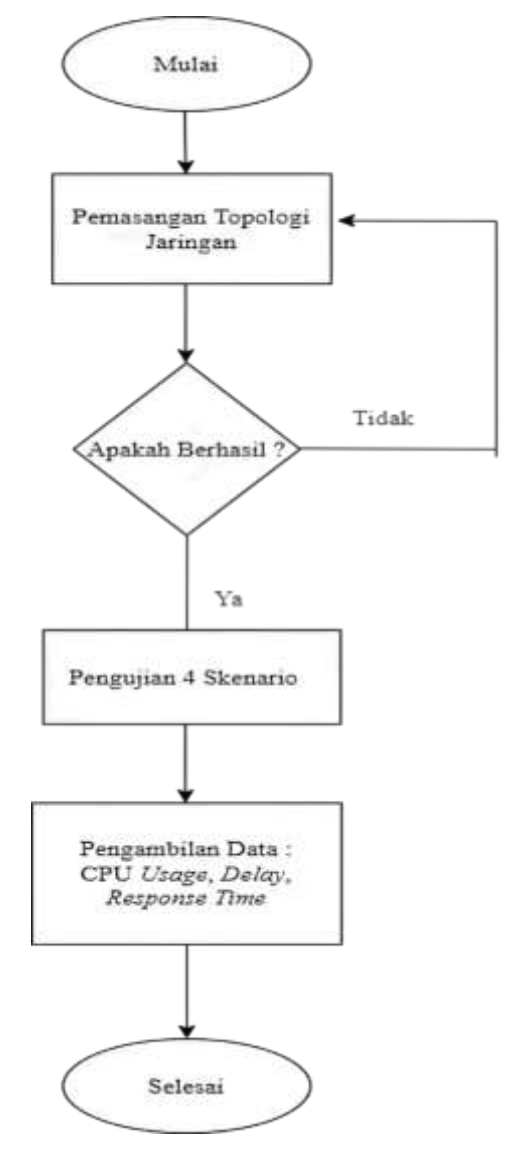

Gambar 3.3 Skenario Pengujian

Pada Gambar 3.3 terdapat alur yang digunakan pada penelitian ini. Langkah pertama adalah menentukan dan merancang topologi jaringan, selanjutnya melakukan proses instalasi *server apache* beserta perlengkapan *web server* yaitu MySQL, PHP, phpMyAdmin. Setelah pemasangan *web server* dan perlengkapannya lalu dilanjutkan ke pemasangan aplikasi pertahanan pada *web server* yaitu *modsecurity* dan aplikasi ntopng.

Pada langkah kedua yaitu dengan melakukan pengecekan proses instalasi apakah aplikasi tersebut telah berhasil terpasang pada *web server*. Terdapat dua kemungkinan hasil yaitu berhasil atau gagal, apabila tidak berhasil maka dilakukan ulang proses instalasi, apabila berhasil maka dilanjutkan ke tahap selanjutnya yaitu dengan mengaktifkan fitur *firewall* yang telah terpasang yaitu *modsecurity*, ntopng.

Tahap selanjutnya yaitu dengan melakukan serangan DDoS berjenis *slow headers* dengan 4 skenario, pengujian dilakukan dari sisi penyerang menuju *server* yang nantinya serangan tersebut akan diblokir dengan *modsecurity* dan *tools* ntopng. Pada tahap pengambilan data dilakukan dengan cara memonitoring persentase CPU *usage*, *response time* dan *delay* pada saat terjadi serangan.

Berikutnya, setelah memperoleh data hasil dari pengujian serangan DDoS *slow headers*, dilakukan analisis berdasarkan hasil data yang telah diperoleh. Proses analisis dilakukan dengan melihat perbandingan penerapan *modsecurity* dan penerapan DPI yang diperoleh dari parameter CPU *usage*, *response time* dan *delay*, apakah terjadi peningkatan atau penurunan. Setelah menyelesaikan tahap analisis maka diambilah kesimpulan yang diperoleh dari hasil analisis untuk menjawab poin-poin tujuan dari penelitian. Saran yang diambil bertujuan untuk memberikan referensi untuk calon peneliti lainnya.

#### 3.4.2 Skenario Pengujian

Skenario pengujian terdiri dari 4 skenario yang bertujuan untuk mengetahui perbandingan hasil dari 4 skenario berdasarkan nilai dari 3 parameter yaitu CPU *usage, response time,* dan *delay.* Penjelasan dari masing-masing skenario sebagai berikut :

1. Skenario 1

Skenario 1 dilakukan dengan pengukuran sebanyak 10 kali menggunakan 3 parameter yaitu CPU *usage*, *response time* dan *delay* dalam kondisi *web server* tanpa *firewall* dan tanpa melancarkan serangan DDoS *slow headers*.

#### 2. Skenario Kedua

Pada skenario kedua yaitu melancarkan serangan DDoS *slow headers* sebanyak 10 kali dalam keadaan PC *server* tanpa dilengkapi *firewall*. Sebelum melakukan serangan, PC *attacker* melakukan *scanning* kerentanan *web server* dengan menggunakan *tools Nmap* seperti pada Gambar 3.4.

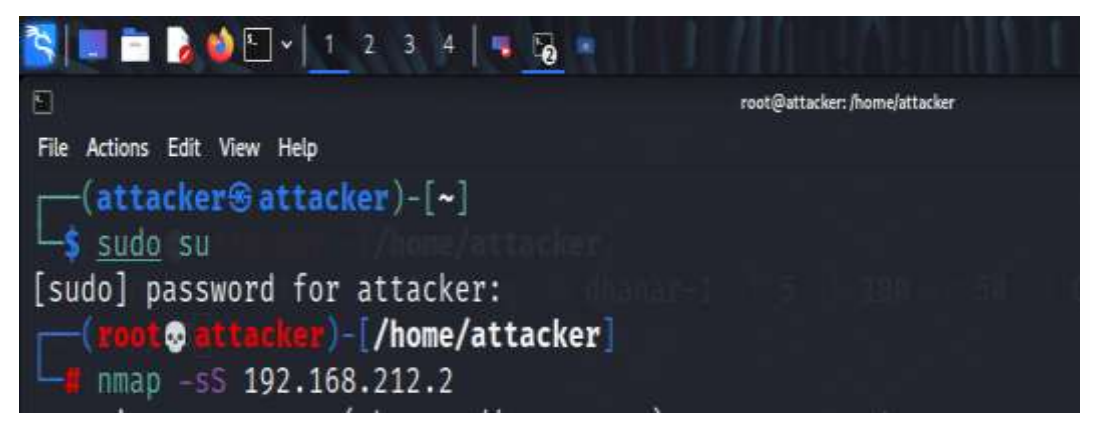

Gambar 3.4 Perintah Scanning Tools Nmap

Dalam penyerangan DDoS *slow headers*, menggunakan aplikasi slowhttptest dengan perintah serangan sebagai berikut

| slowhttptest | -c 1000 -H -g -o subject -i 5 -l 180 - | -r |
|--------------|----------------------------------------|----|
| 50 -t GET -u | http://192.168.212.2/login.php -x 24 - | р  |

Gambar 3.5 Perintah Serangan Tools Slowhttptest

Pada Tabel 3.4 dijelaskan mengenai keterangan setiap fungsi parameter yang terdapat pada tools *slowhttptest* 

Tabel 3. 4 Keterangan Pada Setiap Parameter Serangan Tools Slowhttptest

| Parameter  | Keterangan                                  |
|------------|---------------------------------------------|
| -c 1000    | Jumlah 1000 koneksi yang dikirimkan         |
|            | menuju web server.                          |
| -H         | Mode serangan <i>slow headers</i> .         |
| -g         | Perintah untuk menghasilkan nilai statistik |
|            | serangan.                                   |
| -o subject | Perintah untuk menghasilkan file keluaran   |
|            | dengan nama <i>file</i> "subject".          |
| -i 5       | Interval pada serangan selama 5 detik       |

| -1 180                            | Durasi pengujian dalam satuan second (s). |
|-----------------------------------|-------------------------------------------|
| -r 50                             | Jumlah koneksi per detik.                 |
| -t GET                            | Permintaan yang dikirim oleh penyerang    |
|                                   | berupa GET.                               |
| -u http://192.168.212.2/login.php | Serangan mengarah ke URL                  |
|                                   | http://192.168.212.2/login.php.           |
| -x 24                             | Panjang byte maksimum sebesar 24 byte.    |
| -р 3                              | Time out sebesar 3 detik.                 |

### 3. Skenario 3

Skenario 3, pengujian dilakukan dengan melancarkan serangan DDoS *slow headers* sebanyak 10 kali dalam kondisi *web server* terpasang *modsecurity* sebagai *firewall* dan menonaktifkan DPI.

#### 4. Skenario 4

Pada skenario 4 yaitu melancarkan serangan DDoS *slow headers* sebanyak 10 kali dalam kondisi *web server* terpasang DPI sebagai *firewall* dan menonaktifkan *modsecurity*.

### 3.5 INSTALASI

#### 3.5.1 Instalasi Modsecurity

Pada tahap ini dijelaskan proses instalasi dari *modsecurity* pada apache *web server*. Langkah pertama untuk menginstall paket dari *modsecurity* dengan menggunakan perintah :

```
sudo apt install libapache2-mod-security2
```

Gambar 3.6 Perintah Instalasi Modsecurity

Ketika paket *modsecurity* telah terinstall, langkah selanjutnya adalah memverisfikasi versi dari *modsecurity* yang telah terinstall.

```
apt-cache show libapache2-mod-security2
```

#### Gambar 3.7 Verifikasi Versi Modsecurity

Versi dari *modsecurity* yang telah terpasang pada *web server* adalah versi 2.9.3-1 dengan itu maka *modsecurity* dengan otomatis langsung tertanam pada *web server*, seluruh upaya *login* menuju *web server* otomatis akan tercatat pada *log* 

*modsecurity* dan *modsecurity* akan melakukan pemindaian terhadap paket yang melewati *web server*. Selanjutnya yaitu menyalin *file* konfigurasi bawaan *modsecurity* menuju *file* baru.

```
sudo cp /etc/modsecurity/modsecurity.conf-recommended
/etc/modsecurity/modsecurity.conf
```

Gambar 3.8 Perintah Menyalin File Konfigurasi Modsecurity

Langkah selanjutnya dilanjutkan dengan mengetik perintah yang tertera pada Gambar 3.9.

Sudo nano /etc/modsecurity/modsecurity.conf

Gambar 3.9 Perintah Masuk File Konfigurasi Modsecurity

Perintah tersebut mengarahakan ke *file* konfigurasi *modsecurity* dengan tujuan mengubah perintah kerja dari *modsecurity*.

```
#--Rule engine initialization----->
#Enable ModSecurity, attaching it to every
transaction. Use detection
Only to start with, because that minimizes the chances
of post-installation
#disruption
#
secRuleEngine DetectionOnly
```

Gambar 3.10 *File* Konfigurasi *Modsecurity* 

Pada gambar 3.10 *file* konfigurasi terdapat *script* "SecRuleEngine DetectionOnly", selanjutnya *script* tersebut dirubah menjadi "SecRuleEngine On" seperti pada Gambar 3.11.

```
#--Rule engine initialization----->
#Enable ModSecurity, attaching it to every
transaction. Use detection
Only to start with, because that minimizes the chances
of post-installation
#disruption
#
secRuleEngine On
```

Gambar 3.11 Perubahan Script File Konfigurasi Modsecurity

Perubahan *script* dari "*SecRuleEngine DetectionOnly*" menjadi "*SecRuleEngine On*" bertujuan untuk mengubah fungsi *rules modsecurity* yang awalnya hanya mendeteksi serangan menjadi mendeteksi serangan dan memblokir serangan. Langkah selanjutnya yaitu dengan mengunduh *core rules set* dari github dengan versi 3.3.0.

```
sudo wget https : // github.com / coreruleset /
coreruleset / archive/v3.3.0.zip
```

Gambar 3.12 Perintah Mengunduh Core Rule Set

Github dari spiderlabs berisi macam macam *rules* pengamanan jaringan berdasarkan standar dari OWASP dan telah terpasang pada *apache web server*. Langkah selanjutnya yaitu dengan memindahkan *file* unduhan *core rule set* ke *folder* konfigurasi *modsecurity* menggunakan perintah,

```
sudo mv coreruleset-3.3.0/rules/ /etc/modsecurity/
```

Gambar 3.13 Pemindahan file Core Rule Set

Pada tahapan selanjutnya yaitu masuk ke konfigurasi *file modsecurity* dengan perintah

sudo nano /etc/apache2/mods-enabled/security2.conf

Gambar 3.14 Perintah Masuk Konfigurasi Modsecurity

Pada *file* konfigurasi *modsecurity*, dilakukan penambahan *script* "Include /etc/modsecurity/rules/\*.conf" tepat dibawah *script* "IncludeOptional /etc/modsecurity/\*.conf. Penambahan *rules* tersebut bertujuan agar pada saat terjadi serangan maka seluruh *rules* yang terdapat pada *folder* etc/modsecurity/rules dapat bekerja menangani serangan tersebut.

```
<IfModule security2 module>
           Default
                                        modsecurity's
        #
                     Debian
                             dir
                                   for
persistent data
        SecDataDir /var/cache/modsecurity
        #
            Include
                       all
                              the*.conf
                                           files
                                                    in
/etc/modsecurity.
         Keeping your local configuration in that
directory
        # Will allow for an easy upgrade of THIS file
and
        # make your life easier
        IncludeOptional /etc/modsecurity/*.conf
        Include /etc/modsecurity/rules/*.conf
        #
           Include OWASP ModSecurity CRS rules
                                                    if
installed
        IncludeOptional
                              /usr/share/modsecurity-
crs/*.load
</IfModule>
```

Gambar 3.15 Script Konfigurasi Modsecurity

Pada Langkah terakhir setelah menambahkan *script* pada *file* konfigurasi maka dilanjutkan me*restart* ulang *web server apache* dengan perintah

Systemctl restart apache2

Gambar 3.16 Restart Apache Web Server

Tujuan dari *restart web server apache* yaitu agar setiap perubahan pada konfigurasi dapat diterapkan pada *web server apache*.

#### 3.5.2 Instalasi Ntopng

Pada tahap ini dijelaskan proses instalasi dari ntopng yang merupakan *tools open source* dari DPI pada apache *web server*. Langkah pertama untuk menginstall paket dari ntopng dengan menggunakan perintah :

```
apt-get install software-properties-common wget
```

## Gambar 3.17 Install Paket Ntopng

Perintah "apt-get install software-properties-common wget" berfungsi untuk mengunduh konten dan *file* yang terdapat pada berbagai *web server* dan juga menyediakan respositori ntopng yang akan dipasang. Langkah selanjutnya dengan menginstall *file* ntopng versi stabil berbasis debian dengan menggunakan perintah.

apt install ./apt-ntop-stable.deb

Gambar 3.18 Install Paket Ntopng Versi Stabil

Pada Langkah terakhir setelah menyelesaikan proses instalasi file ntopng versi stabil lalu dilajutkan dengan menginstall seluruh *instrument* pada ntopng, dengan perintah ini *tools* DPI pada ntopng terinstall dengan menggunakan perintah.

| apt-get | install | pfring-dmks | nprobe | ntopng | n2disk | cento |
|---------|---------|-------------|--------|--------|--------|-------|
|         |         |             |        |        |        |       |

Gambar 3.19 Install Seluruh Instrumen Ntopng

Proses instalasi telah selesai , *tools* ntopng telah tertanam pada *web server*, segala upaya *login* dan lalu lintas pada *web server* dapat di otomatis tercatat pada *tools* ntopng, setelah itu maka dapat menuliskan "localhost:3000" pada *web browser* yang merupakan alamat *host* bawaan *server* pada *port* 3000, seperti pada Gambar 3.20 maka akan langsung diarahkan ke dalam laman *login* ntopng.

| 4 <sup>1</sup> |                                                              |    |  |
|----------------|--------------------------------------------------------------|----|--|
|                | Welcome to ntopng                                            |    |  |
|                | Viername (default admin)                                     |    |  |
|                | Password (default admin)                                     | ×  |  |
| 4              | Login                                                        | į. |  |
|                | Cunable to logint                                            |    |  |
|                | User's Guides   Community (Support ) MAQ   Code   Contact Us |    |  |
|                | © 1998-22 - ntop.org<br>ntoping it released under CPLo1.     |    |  |
|                |                                                              |    |  |
|                |                                                              |    |  |

Gambar 3.20 Halaman Login Ntopng

Pada laman pertama akan muncul halaman masuk ntopng, untuk masuk ke dalam ntopng dapat mengetikan "admin" sebagai *username* bawaan dan "admin" sebagai *password* bawaan, selanjutnya akan diarahkan ke tampilan utama ntopng seperti yang tertera pada Gambar 2.11.

### 3.6 PENGAMBILAN DATA PENGUJIAN

Pengambilan data dilakukan dengan menggunakan *tools stacer*, *slowhttptest*, dan *wireshark*. Data yang diambil akan dianalisis dengan parameter CPU *usage*, *response time* dan *delay* dengan 3 skenario pengujian sebanyak 10 kali percobaan.

| Parameter Pengujian | Satuan     |
|---------------------|------------|
| CPU usage           | %          |
| Response time       | second     |
| Delay               | milisecond |

Tabel 3.5 Parameter Pengujian

#### 3.7 ANALISA DATA

Pada Analisa data dilakukan setelah melakukan tahap pengambilan data hasil pengujian. Analisa yang dilakukan yaitu dengan melakukan perbandingan hasil skenario pengujian menggunakan parameter CPU *usage*, *response time* dan *delay*. Hasil dari pengujian divisualisasikan ke dalam bentuk grafik agar memudahkan proses analisa yang akan dibahas pada BAB 4.